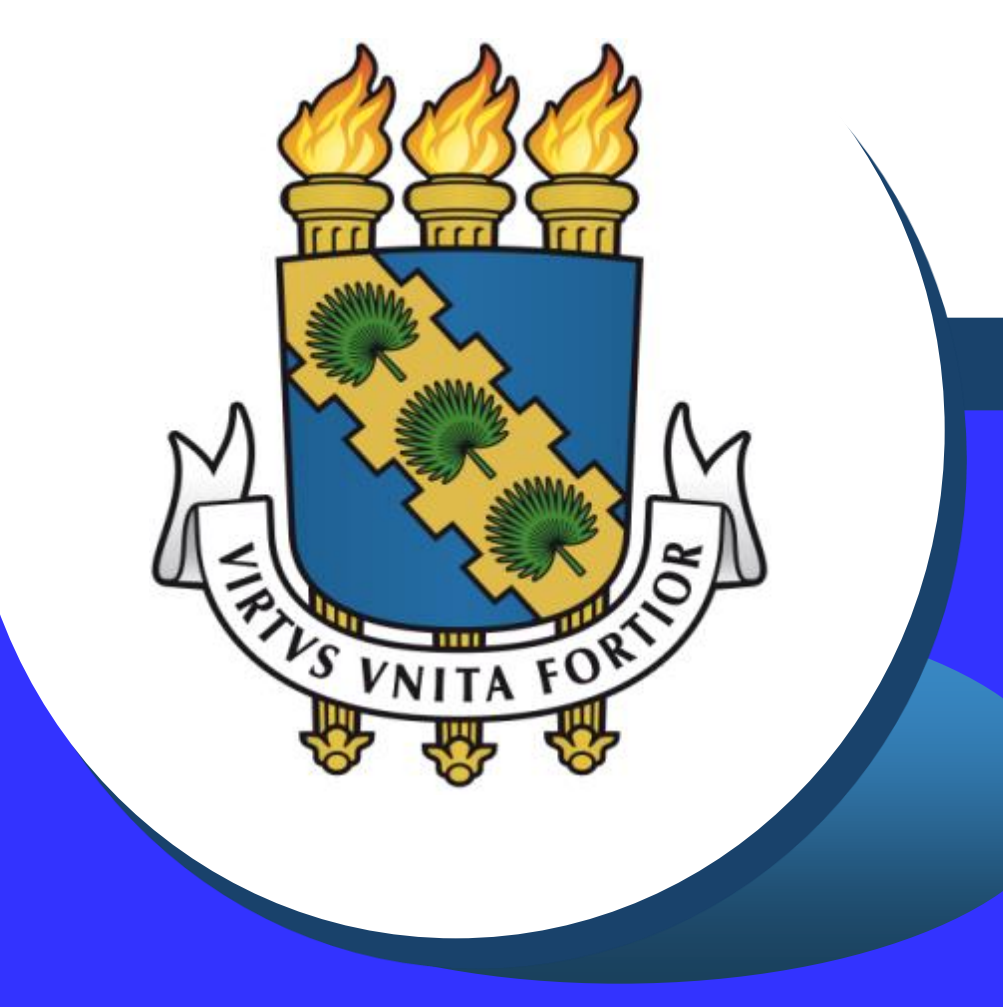

Não autorização de acesso à DIRPF e preenchimento da Declaração de Bens e Rendas - DBR - Sigepe

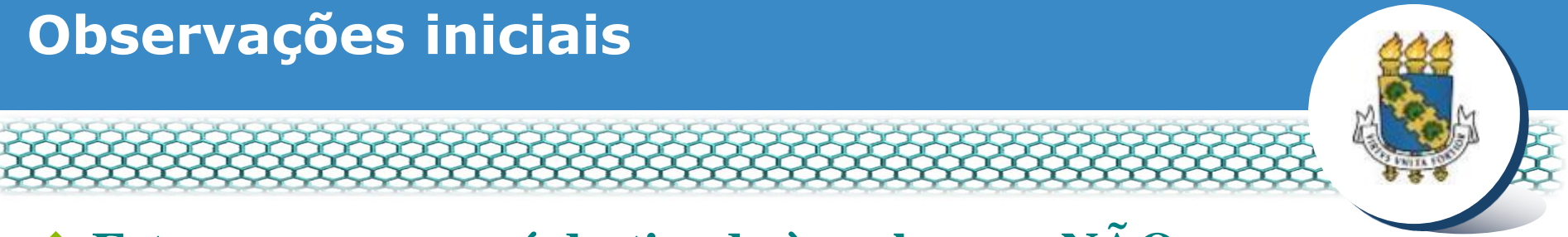

Este passo a passo é destinado àqueles que NÃO AUTORIZARAM o acesso à DIRPF.

- Aos que entregaram anteriormente a Autorização de Acesso à DIRPF <u>no SIGEPE</u>, NÃO é necessário realizar nenhum procedimento nesta convocação.
- Caso não recorde se realizou a entrega da Autorização de Acesso à DIRPF, consultar o passo a passo de "Autorização de acesso à DIRPF" no link <u>http://www.progep.ufc.br/requerimentos-geraissigepe/</u>.

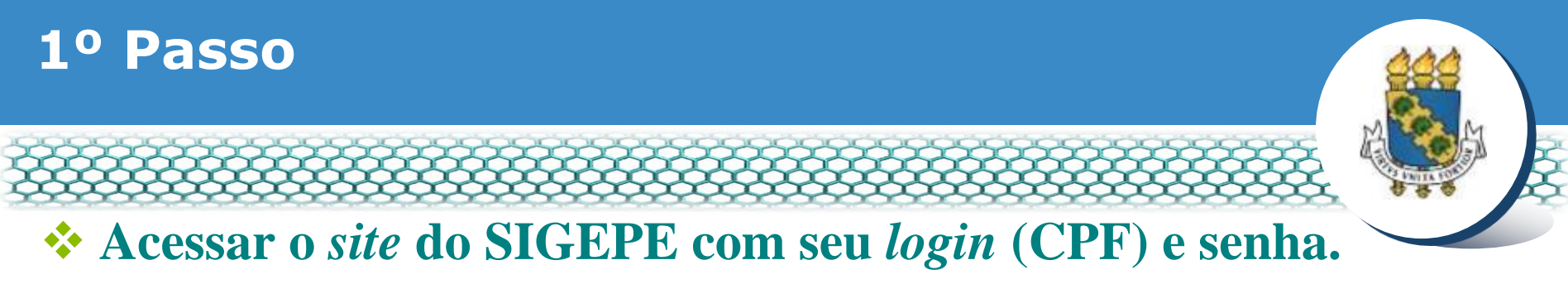

#### https://sso.gestaodeacesso.planejamento.gov.br/cassso/login

| - Sistema de Gestão de 🗶 🕂                                           |                                                                                                    |   |   |   |   | 1 | 101 |
|----------------------------------------------------------------------|----------------------------------------------------------------------------------------------------|---|---|---|---|---|-----|
| https://sso.gestaodeacesso. <b>planejamento.gov.br</b> /cassso/login | C Q Pesquisor                                                                                        | ☆ | ė | + | Ĥ | 0 | *   |
| Sigac Sistema<br>De gestão                                           |                                                                                                    |   |   |   |   |   |     |
| DE ACESSO                                                            |                                                                                                    |   |   |   |   |   |     |
| Faça login para prosseguir                                           | para o Sigepe                                                                                        |   |   |   |   |   |     |
|                                                                      |                                                                                                    |   |   |   |   |   |     |
| Insira o CPF                                                         | CERTIFICADO DIGITAL                                                                                  |   |   |   |   |   |     |
| Senha                                                                | Se você possul certificado digital,<br>clique no botão abaixo e acesse<br>através de seu código PIN. |   |   |   |   |   |     |
|                                                                      | Certificade                                                                                          |   |   |   |   |   |     |
| Acessar                                                              | No to to to to to to to                                                                              |   |   |   |   |   |     |
|                                                                      | Precisa de Aiuda?                                                                                    |   |   |   |   |   |     |
|                                                                      |                                                                                                    |   |   |   |   |   |     |

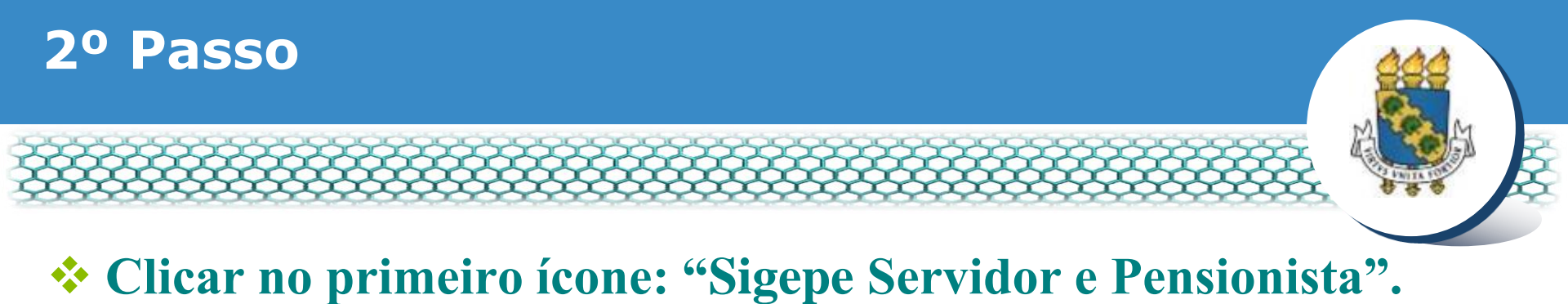

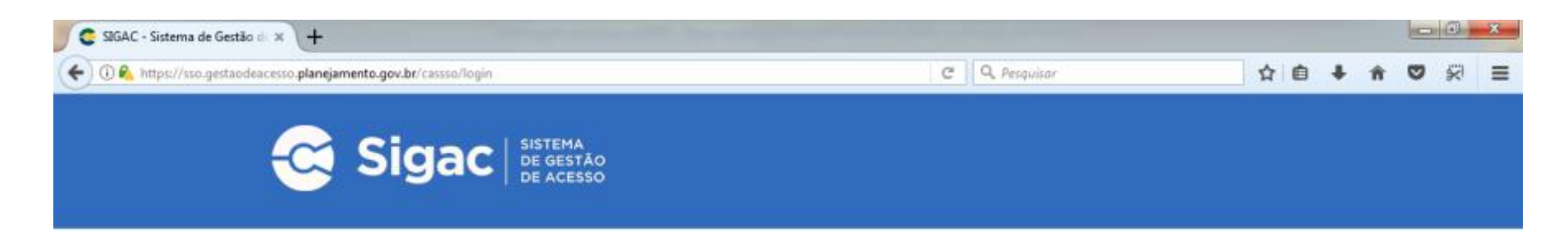

Clique no sistema que deseja acessar.

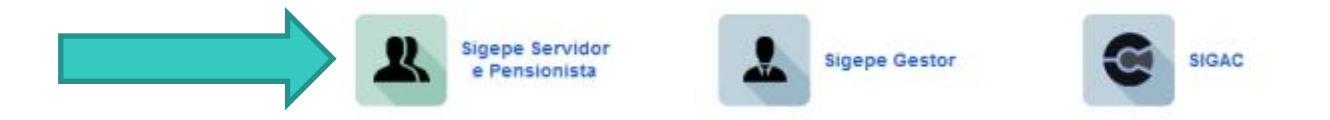

Por razões de segurança, por favor clique em <u>sair</u> e feche todas as abas do seu navegador quando você terminar de acessar os serviços que precisam de autenticação.

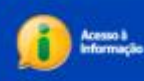

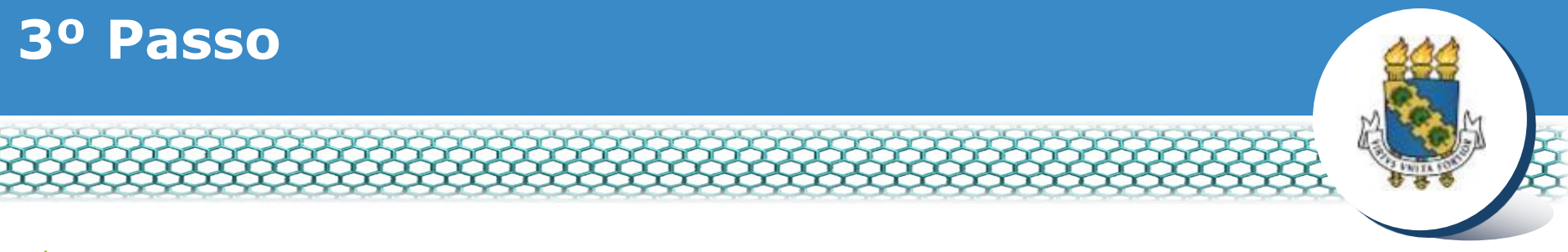

## Clicar no ícone "Requerimentos Gerais".

| Sigepe                     | ×\+                           |                                        |                                         |              |           |                                  |               |            |       |    | No.  |         | × |
|----------------------------|-------------------------------|----------------------------------------|-----------------------------------------|--------------|-----------|----------------------------------|---------------|------------|-------|----|------|---------|---|
| (C) C A https://serv       | idor.sigepe.planejamento.gov. | .br/SIGEPE-PortalServidor/private/iniv | tiojaf                                  | 10 C         | Q, Pesqu  | ibar                             |               |            | ė 4   | Ĥ  | 0    | 8       | ≡ |
|                            | 📀 BRASIL                      | Acesso à informação                    |                                         |              | Participe | Serviços                         | Legislação    | Canais     |       |    |      |         | Â |
| Ministério do Planejamento | a, Orgamento e Gestão         |                                        |                                         |              |           | <ul> <li>pular para o</li> </ul> | conteúdo A fi | onte norma | il A' | Α' | 9 00 | ntraste |   |
| SEGEP                      |                               |                                        |                                         |              |           |                                  |               |            |       |    |      | ٥       |   |
| Servie                     | SATEWA DE GESTÃO DE PESSOAS   |                                        |                                         |              |           |                                  | 1 Meu Cada    | istro      |       |    | *    |         |   |
| Ł                          | SIGEPE                        |                                        |                                         |              |           |                                  |               |            |       |    |      |         |   |
|                            |                               | oldar i Áren da Trabalha               |                                         |              |           |                                  |               |            |       |    |      |         |   |
| VOC8 esta                  | rem, Portal de serviços do se | Árest de Trabalho                      |                                         |              |           |                                  |               |            |       |    |      |         |   |
|                            |                               |                                        |                                         |              |           |                                  |               |            |       |    |      |         |   |
|                            |                               |                                        | Hat                                     | **           |           | S                                |               |            |       |    |      |         | E |
|                            |                               | L'Itimo Contrachegia                   | Darios Carlastrais                      | Edrigo       | De        | doe Financein                    | OR.           |            |       |    |      |         |   |
|                            |                               | onno connocioque                       | Land Standard                           | 1 Grade      |           | and a minimum                    |               |            |       |    |      |         |   |
|                            |                               | 2                                      | -1                                      | RPC          |           |                                  |               |            |       |    |      |         |   |
|                            |                               |                                        | ~                                       |              |           | Eò                               |               |            |       |    |      |         |   |
|                            |                               | Consignações                           | Saúde do Servidor                       | Complementar | Requ      | ierimentos Ge                    | rais          |            |       |    |      |         |   |
|                            |                               |                                        |                                         |              |           |                                  |               |            |       |    |      |         |   |
|                            |                               |                                        | 8                                       |              |           |                                  |               |            |       |    |      |         |   |
|                            |                               | <b>—</b>                               | Constant of Constant                    |              |           |                                  |               |            |       |    |      |         |   |
|                            |                               | Central de Mensagens                   | Gerenciamento de<br>Dispositivos Móveis |              |           |                                  |               |            |       |    |      |         |   |
|                            |                               |                                        |                                         |              |           |                                  |               |            |       |    |      |         | 1 |

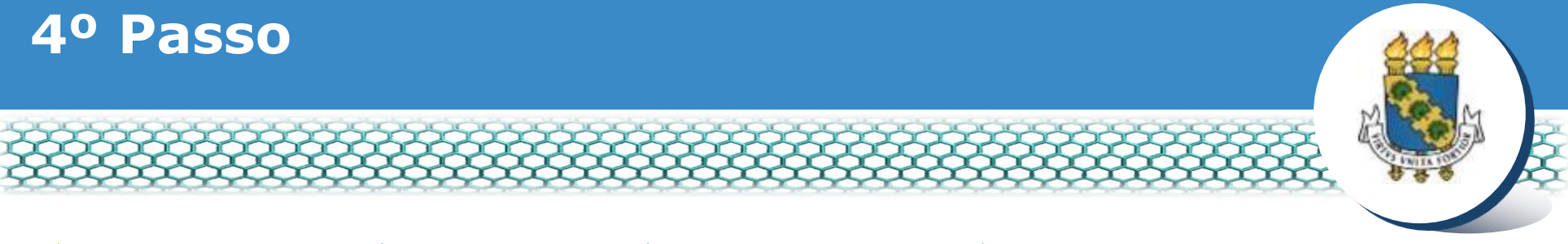

#### **Selecionar vínculo/matrícula referente à UFC.**

| <b>Sigepe</b> Sistema<br>DE GESTÃO<br>DE PESSOAS                                      | 🕂 📭 🖬 💽 💽                           |
|---------------------------------------------------------------------------------------|-------------------------------------|
| VOCÊ ESTÁ AQUI: ÁREA DE TRABALHO DO SERVIDOR / PENSIONISTA > GESTÃO DE PESSOAS > REQU | SERVIDOR / PENSIONISTA - UFCE       |
| REQUERIMENTO                                                                          | Sua sessão irá expirar em: 00:57:08 |
| Tarefas Solicitar Consultar Ajuda Voltar para Página Inicial do Servidor              |                                     |

#### TAREFAS

#### Filtro Avançado

|           |               |          |               | LISTA DE TA | AREFAS A FAZER |   |        |                         |
|-----------|---------------|----------|---------------|-------------|----------------|---|--------|-------------------------|
|           |               |          |               |             |                |   |        | đ                       |
| Ações     | Sinais 🗘      |          | Identificação | <u></u>     | Tarefa         | ٩ | Área   | Criação 🗘               |
| Nenhun    | n registro en | contrado |               |             |                |   |        |                         |
| Resultado | os por página | a: 20 🗸  |               | Anterio     | r Próximo      |   | 0 regi | stro(s) - Página 📘 de 0 |
| Ajud      | a sobre o Fl  | uxo      |               |             | ~              |   |        |                         |

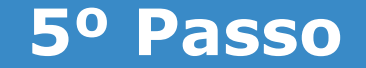

#### Clicar no ícone "Solicitar".

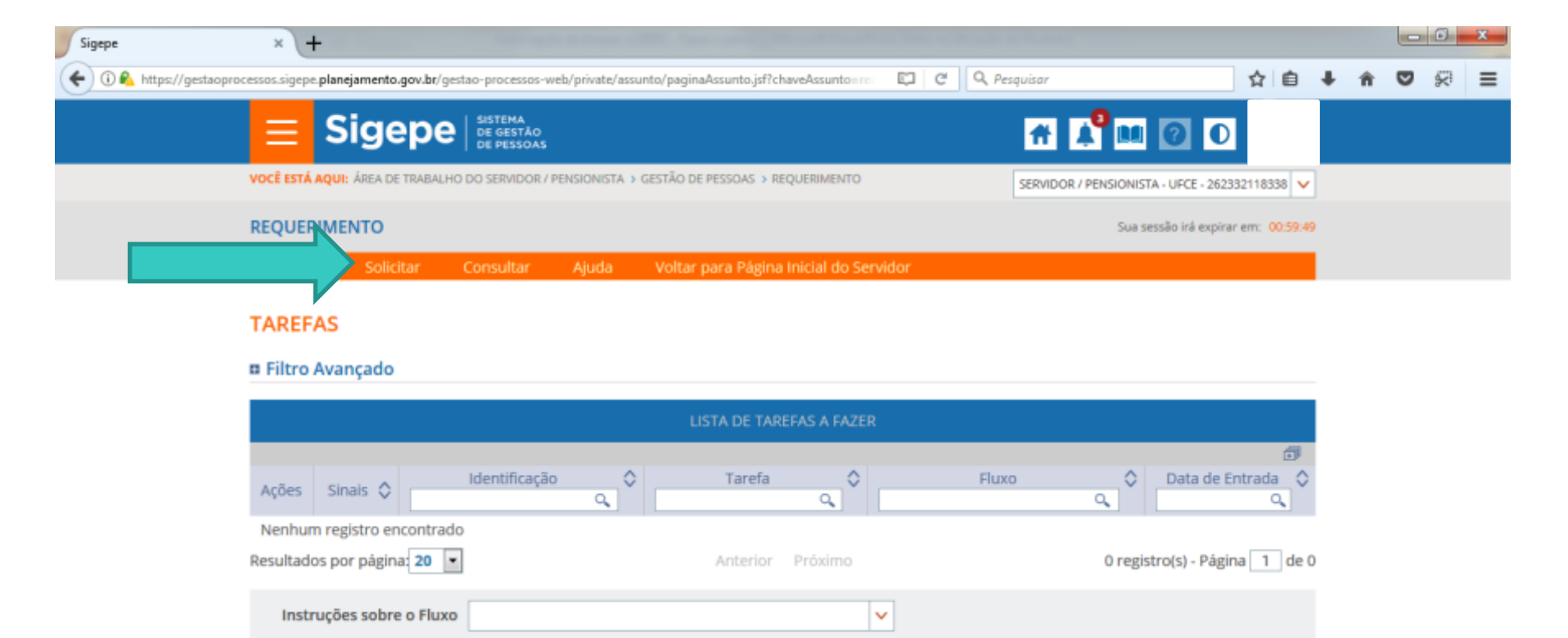

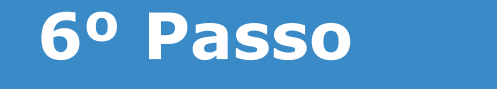

#### Clicar no ícone "Incluir Requerimento".

| Sigepe           | × (+                                                                                              |                                                                                                    |                                                                                           |     |   |   | 0 | •   |  |
|------------------|---------------------------------------------------------------------------------------------------|----------------------------------------------------------------------------------------------------|-------------------------------------------------------------------------------------------|-----|---|---|---|-----|--|
| 🗲 🛈 🕰 https://re | querimento.sigepe. <b>planejamento.gov.br</b> /SIGEPE-Requerimento/servidor/pac                   | ate-requerimento/visao-servidor-solicia 🦛 C                                                                       | Q. Pesquisar                                                                              | ☆ € | • | Ĥ | 0 | \$P |  |
|                  | <b>Sigepe</b>                                                                                     |                                                                                                    | # 🗚 💷 🕢 🛈                                                                                 |     |   |   |   |     |  |
|                  | VOCË ESTĂ AQUE ÁREA DE TRABALHO DO SERVIDOR / PENSIONIST/                                         | A DESTÃO DE PESSOAS » REQUERIMENTO » SOUCITAR                                                                     | SERVIDOR / PENSIONISTA - UFCE - 262332118338                                              |     |   |   |   |     |  |
|                  | REQUERIMENTO                                                                                      |                                                                                                    | Sua sessão irá espirar em: 0029-1                                                         |     |   |   |   |     |  |
|                  | Tarefas Solicitar Consultar Ajuda                                                                 | Voltar para Página Inicial do Servidor                                                                            |                                                                                           |     |   |   |   |     |  |
|                  | SOLICITAR                                                                                         |                                                                                                    |                                                                                           |     |   |   |   |     |  |
|                  |                                                                                                   |                                                                                                    |                                                                                           |     |   |   |   |     |  |
|                  | Bern vindo ao módulo Requerimento. Para maiores in                                                | iformações de como utilizá-lo clique no icone 🧭 no cab                                                            | eçalho do sistema.                                                                        |     |   |   |   |     |  |
|                  | E Servicor                                                                                        |                                                                                                    |                                                                                           |     |   |   |   |     |  |
|                  |                                                                                                   |                                                                                                    |                                                                                           |     |   |   |   |     |  |
|                  | Incluir Requerimento                                                                              |                                                                                                    |                                                                                           |     |   |   |   |     |  |
|                  | Resultados por página: 20 💌                                                                       | Anterior Próximo                                                                                                  | 0 registro(s) - Página 🚺 de 0                                                             |     |   |   |   |     |  |
|                  |                                                                                                   | REQUERIMENTOS                                                                                                    |                                                                                           |     |   |   |   |     |  |
|                  | Requerimento                                                                                      | Assinado Mensagem do Servidor                                                                                     | Mensagem do Gestor de Pessoas                                                             |     |   |   |   |     |  |
|                  | Resultados por página; 20                                                                         | Anterior Próximo                                                                                                  | 0 registro(s) - Página 1 de 0                                                             |     |   |   |   |     |  |
|                  | Assinar em Lote Excluir em Lote                                                                   |                                                                                                    |                                                                                           |     |   |   |   |     |  |
|                  |                                                                                                   |                                                                                                    |                                                                                           |     |   |   |   |     |  |
|                  | Registrar Ciência:                                                                                |                                                                                                    |                                                                                           |     |   |   |   |     |  |
|                  | Dou ciência de que as comunicações relacionad<br>documentos nele contido, serão realizados de mod | das a este Requerimento, como seu trámite e decisões.<br>o suficiente por meio das ferramentas disponibilizadas ( | assim como ter vista e acesso às cópias dos<br>pelo Sigepe - Requerimento, como o serviço | 3   |   |   |   |     |  |

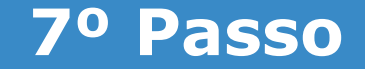

## Selecionar em "Tipo de Documento" a opção "Autorização de Acesso à Declaração de Ajuste Anual do IRPF".

| Sig | gepe × +                                                                                                    |     |   |     | - 0 | x |
|-----|----------------------------------------------------------------------------------------------------|-----|---|-----|-----|---|
| •   | 🛈 🗞 https://requerimento.sigepe.planejamento.gov.br/SIGEPE-Requerimento/servidor/pacote-requerimento/visao-servidor-solicita 🐲 C 🔍 Pesquisar | ) Ó | ÷ | n s | 2   | ≡ |
|     |                                                                                                    |     |   |     |     | ĥ |
|     |                                                                                                    |     |   |     |     | × |
|     | Incluir/Alterar Documentos                                                                                                    |     |   |     |     |   |
|     | Informações do Docr / vento                                                                                                    |     |   |     |     |   |
|     | Tipo de Documento:                                                                                                    |     |   |     |     |   |
|     |                                                                                                    |     |   |     |     |   |
|     |                                                                                                    |     |   |     |     |   |
|     | Alteração de Dados Bancários E                                                                                                    |     |   |     |     |   |
|     | Ausência por Falecimento de Familiar                                                                                                    |     |   |     |     |   |
|     | Ausência por Motivo de Casamento                                                                                                    |     |   |     |     |   |
|     | Autorização de Acesso à Declaração de Ajuste Anual do IRPF<br>Auxílio Alimentação e Refeição                                                 |     |   |     |     |   |
|     | Auxilio Transporte                                                                                                    |     |   |     |     |   |
|     |                                                                                                    |     |   |     |     |   |
|     |                                                                                                    |     |   |     |     |   |
|     |                                                                                                    |     |   |     |     |   |
| L   |                                                                                                    |     |   |     |     |   |
|     |                                                                                                    |     |   |     |     |   |
|     |                                                                                                    |     |   |     |     |   |
|     | GRAVAR * CANCELAR                                                                                                    |     |   |     |     |   |

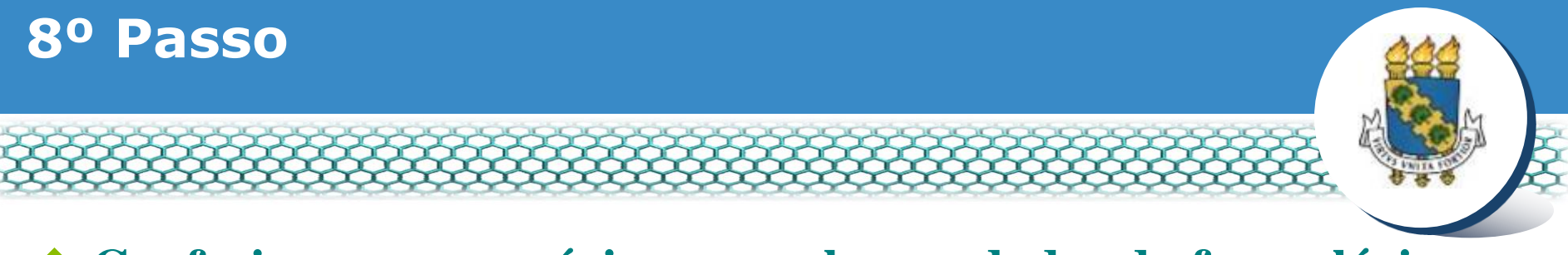

## Conferir e, se necessário, preencher os dados do formulário apresentado.

|                       | ▼ £ |
|-----------------------|-----|
|                       |     |
|                       |     |
|                       |     |
|                       |     |
|                       |     |
|                       |     |
|                       |     |
|                       |     |
| otão gerar documento. |     |
|                       |     |
|                       |     |
|                       |     |
|                       |     |
|                       | 1   |
|                       |     |

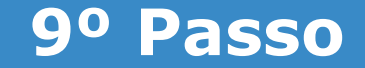

## Neste mesmo formulário, não esquecer de selecionar, no campo "Autorização de Acesso à DIRPF", a opção "Não autorizo".

#### Incluir/Alterar Documentos

| <ul> <li>Informações do Documento</li> </ul>               |                                                                     |     |
|------------------------------------------------------------|---------------------------------------------------------------------|-----|
| · · · · · · · · · · · · · · · · · · ·                      | ^                                                                   |     |
| DDD + Telefone : *                                         |                                                                     |     |
|                                                            |                                                                     |     |
| Autorização de Acesso à Declaração de Ajuste do IRPF : * 🖓 |                                                                     |     |
| Não autorizo                                               |                                                                     |     |
| Observação :                                               | Breencha as informações do documento e clíque no botão gerar docume | ato |
|                                                            |                                                                     |     |
| Gerar Documento                                            |                                                                     |     |
|                                                            | ×                                                                   |     |
|                                                            |                                                                     |     |
|                                                            |                                                                     |     |
|                                                            |                                                                     |     |
|                                                            |                                                                     |     |
|                                                            |                                                                     |     |
| GRAVAR X CANCELAR                                          |                                                                     |     |
| GRAVAR X CANCELAR                                          |                                                                     |     |

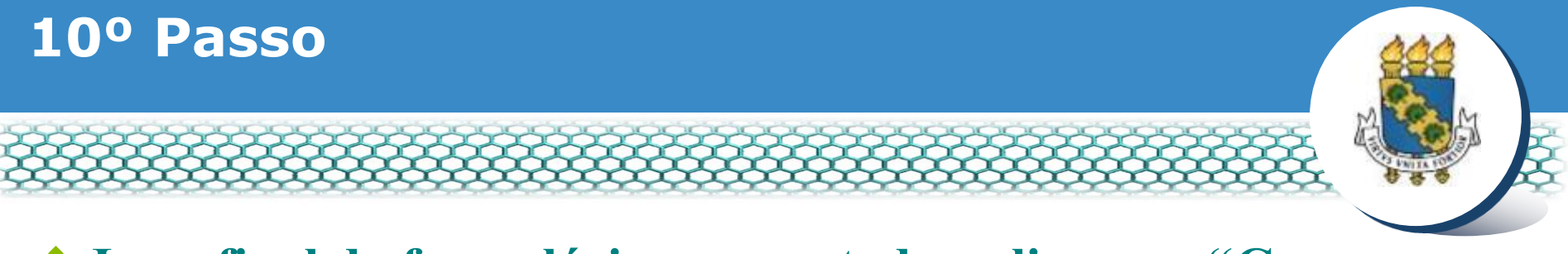

#### Ir ao final do formulário apresentado e clicar em "Gerar Documento".

| Incluir/Alterar Documento  E-mail Pessoal : *  E-mail Institucional :                      |
|--------------------------------------------------------------------------------------------|
| ncluir/Alterar Documentos                                                                  |
| Informações do Documento  E-mail Pessoal : *  E-mail Institucional :                       |
| DDD + Telefone : * Preencha as informações do documento e clique no botão gerar documento. |

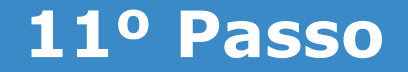

#### Conferir os dados apresentados no lado direito e em seguida clicar em "Gravar".

#### Incluir/Alterar Documentos

| o de Documento: 🖓<br>torização de Acesso à Declaração de Ajuste Anual do IRPF 🛛                                                                                                    | Sigepe<br>Sistema de Gestão de Pessoas                                                                                                    | Requerimento<br>Autorização de Acesso às declarações de ajuste anual do<br>Imposto de Renda Pessoa Física - IRPF                                                                                                    |   |  |
|----------------------------------------------------------------------------------------------------|----------------------------------------------------------------------------------------------------|----------------------------------------------------------------------------------------------------|---|--|
| orização de Acesso à Declaração de Ajuste do IRPF : * 🖓                                                                                                    | 1. IDENTIFICAÇÃO DO SERVIDOR                                                                                                    |                                                                                                    |   |  |
| io autorizo 🗸 🗸                                                                                                    | Nome civil: D                                                                                                    |                                                                                                    |   |  |
| dada da Latarija . *                                                                                                    | Nome social:                                                                                                    |                                                                                                    |   |  |
| SESSORIA TECNICA                                                                                                    | CPF:                                                                                                    | Situação Funcional:                                                                                                    |   |  |
|                                                                                                    | Matricula Siape:                                                                                                    | Cargo Efetivo:                                                                                                    | = |  |
| + Telefone : *                                                                                                    | E-mail Pessoal: [                                                                                                    | Cargo em Comissão/Função:                                                                                                    |   |  |
| il Pessoal : *                                                                                                    | E-mail Institucional:                                                                                                    | Unidade de Lotação                                                                                                    |   |  |
| Assinaturas Digitais                                                                                                    | Telefone:                                                                                                    | Unidade de Exercício                                                                                                    |   |  |
| , and the second second s | 2. AUTORIZAÇÃO                                                                                                    |                                                                                                    |   |  |
|                                                                                                    | Não autorizo , para fins de cumprim<br>da Lei nº 8.730, de 10 de novembro<br>terem acesso às minhas Declarações<br>entregues à Secretaria da Receita Fi | ento da exigência contida no art. 13 da Lei nº 8.429, 2 de junho de 1992, e do art. 1<br>de 1993, o controle interno respectivo e o Tribunal de Contas da União – TCU, a<br>s de Ajuste Anual do Imposto de Renda Pessoa Física e às respectivas retificações<br>ederal do Brasil. (Instrução Normativa TCU nº 67, de 6 de julho de 2011). | 2 |  |
| GRAVAR / ASSINAR X CANCELAR                                                                                                    | JL                                                                                                    |                                                                                                    |   |  |

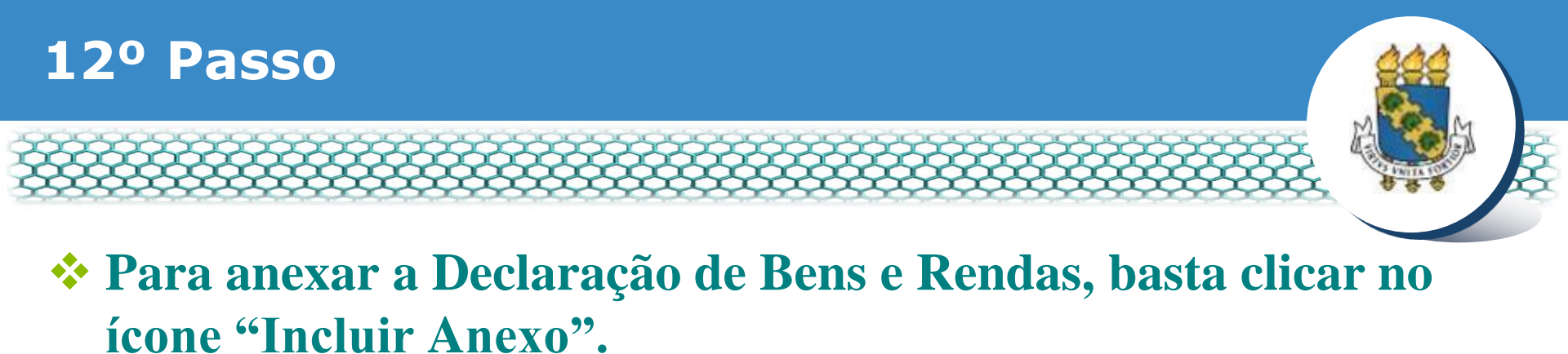

SOLICITAR

| Servidor                    |                      |                      |                             |
|-----------------------------|----------------------|----------------------|-----------------------------|
| Requerimento                |                      |                      |                             |
| Incluir Requerimento        |                      |                      |                             |
| Resultados por página: 20 🔽 | Anterior <b>1</b> Pr | óximo                | 1 registro(s) - Página 1    |
|                             | REQUERIMENT          | os                   |                             |
| Requerimento                | Assinado             | Mensagem do Servidor | Mensagem do Gestor de Pesso |
|                             | Assinado             | Inserir              |                             |
| Incluir Anexo               |                      |                      |                             |
| sultados por página: 20 💟   | Anterior 1 Pr        | óximo                | 1 registro(s) - Página 1    |

#### Registrar Ciência:

Dou ciência de que as comunicações relacionadas a este Requerimento, como seu trâmite e decisões, assim como ter vista e acesso às cópias dos documentos nele contido, serão realizados de modo suficiente por meio das ferramentas disponibilizadas pelo Sigepe - Requerimento, como o serviço de Mensageria e por meio do e-mail cadastrado no Sigepe, em conformidade à Lei nº 9.784, de 29 de janeiro de 1999, Art. 3º, III e Art. 26º, caput e § 3º. Declaro que as Informações ora prestadas são verdadeiras, sob a pena de responsabilidade administrativa, civil e penal, conforme o art. 299 do Código Penal Brasileiro (falsidade ideológica).

ENVIAR PARA ANÁLISE GRAVAR RASCUNHO

CANCELAR

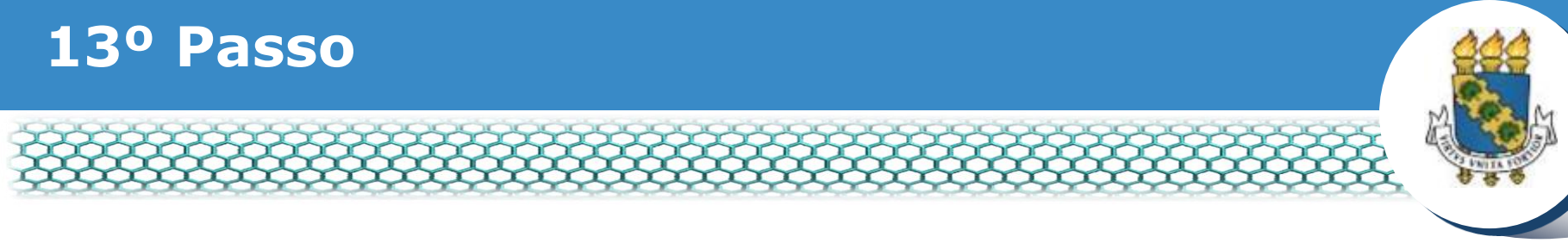

### No campo "Tipo documento" selecionar o item "Declaração de Bens e Rendas".

#### **INCLUIR ANEXO**

| Tipo Documento: *                                                                                                    |         |
|----------------------------------------------------------------------------------------------------|---------|
|                                                                                                    | ~       |
| <mark>م</mark>                                                                                                    |         |
| Decialiação ivegativa de Participação Gerencia Sociedade PRD                                                                                                    |         |
| Declaração Negativa de Seguro Desemprego                                                                                                    | ^       |
| Declaração Negatíva de Dívida na F <mark>rtenda Pública</mark>                                                                                                    |         |
| Declaração de Bens e Rendas                                                                                                    |         |
| Declaração de Matrícula em Instituição Ensino Superior                                                                                                    | - 1     |
| Declaração de não Acumulação de Cargos Públicos                                                                                                    | - 1     |
| Declaração do Cônjuge de Vínculo ao Serviço Público                                                                                                    |         |
| Declarações Legais                                                                                                    | · · · · |
| Deelener and the state of the second party of the second party of |         |

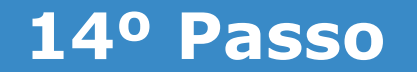

#### Clicar no ícone "Gerar Documento".

|                                |                                                                                                    | × | ^ |
|--------------------------------|----------------------------------------------------------------------------------------------------|---|---|
| Incluir/Alterar D              | mentos                                                                                                    |   |   |
| • Informaçõe<br>Tipo de Docume | Documento         Image: Comparison of the comparison of the compariso |   |   |
| Declaração de Be               | e Rendas<br>Gerar Documento                                                                                                    |   |   |
| GRAVAR                         | CANCELAR                                                                                                    |   | E |
|                                | ENVIAR PARA ANÁLISE 🖉 GRAVAR RASCUNHO 🗙 CANCELAR                                                                                                    |   |   |

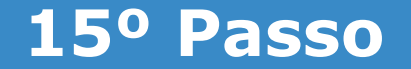

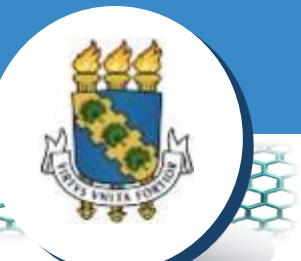

\* Do lado direito, aparecerá a Declaração de Bens e Rendas (DBR) que deverá ser devidamente preenchida. Após seu preenchimento, clicar em "Gravar".

| Informações do Documento                      | BI             | U ales X <sub>2</sub> X <sup>2</sup> | Fonte 🔄 🔽                                   | - 🖻 🗛 🗛                  |                               | H 🚓 🙆 (                                      | e 19                                                     |      |
|-----------------------------------------------|----------------|--------------------------------------|---------------------------------------------|--------------------------|-------------------------------|----------------------------------------------|----------------------------------------------------------|------|
| po de Documento: 🖓                            | 3≡ 1≡          | (iii ) #   # %   ≥                   | ± ± ≡ ⊧• •                                  | • 🛛 🗛 🦛 🔟 🤻              | NF - 1                        | 👪 📾 ( to 🔿                                   | 🕼 🚔 🏟                                                    |      |
| eclaração de Bens e Rendas<br>Gerar Documento | ANEXO I        | À INSTRUÇÃO NORMAT                   | IVA-TCU N° 67, DE 6 I<br>D DE BENS E RENDAS | DE JULHO DE 2011         |                               |                                              |                                                          | A 10 |
|                                               | I - PATR       | IMÔNIO DO DECLARAN                   | TE                                          |                          |                               |                                              |                                                          |      |
| Assinaturas Digitais                          | TIPO DO<br>(1) | BEM DESCRIÇÃO DO<br>BEM (2)          | VALOR DE<br>AQUISIÇÃO (3)                   | DATA DE AQUISIÇÃO<br>(4) | VALOR VENAL<br>ATUALIZADO (5) | VALOR DO BEM<br>AO FINAL DO<br>EXERCÍCIO (6) | VALOR DO BEM AO<br>FINAL DO<br>EXERCÍCIO<br>ANTERIOR (7) |      |
|                                               |                |                                      |                                             |                          |                               |                                              |                                                          | -    |
|                                               |                |                                      |                                             |                          |                               |                                              |                                                          | li   |

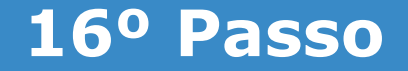

# Marcar os quadrinhos correspondentes ao requerimento e ao anexo (DBR). Depois, clicar em "Assinar em Lote".

| Resulta            | dos por página: 20 💌 Anter                                                                                                | ior <u>1</u> Próxim                  |                                                           | 1 registro(s) - Página 1 de 1                                                    |
|--------------------|----------------------------------------------------------------------------------------------------|--------------------------------------|-----------------------------------------------------------|----------------------------------------------------------------------------------|
|                    |                                                                                                    | QUERIMENTOS                          |                                                           |                                                                                  |
|                    | Requerimento                                                                                                    | Assinado                             | Mensagem do Servidor                                      | Mensagem do Gestor de Pessoas                                                    |
| • •                | Autorização de Acesso à Declaração de Ajuste Anual do<br>IRPF                                                             | Obrigatório                          | Inserir                                                   |                                                                                  |
|                    | Declaração de Bens e Rendas - 0001892359-<br>DEBENREND/2019                                                               | Obrigatório                          | Inserir                                                   |                                                                                  |
|                    | Incluir Anexo                                                                                                    |                                      |                                                           |                                                                                  |
| Resulta<br>Assinar | dos por página: 20 💽 Anter                                                                                                | ior <u>1</u> Próxim                  |                                                           | 1 registro(s) - Página 1 de 1                                                    |
| Registrar          | Ciência:                                                                                                    |                                      |                                                           |                                                                                  |
| Dou                | ciência de que as comunicações relacionadas a este Requer<br>ntos nele contido, serão realizados de modo suficiente por n | rimento, como se<br>neio das ferrame | u trâmite e decisões, assir<br>ntas disponibilizadas pelo | n como ter vista e acesso às cópias dos<br>Sigepe - Requerimento, como o serviço |

-

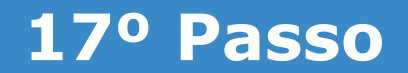

#### Clicar em "sim".

|   | - Contraction -                                                            |                                                                                                    |                                   |  |
|---|----------------------------------------------------------------------------|----------------------------------------------------------------------------------------------------|-----------------------------------|--|
|   | idos por página; 20 💌                                                      | Antanian <u>1</u> Pedairiis                                                                                                    | 1 registro(s) - Pägina 1 de 1     |  |
|   |                                                                            |                                                                                                    | Mérnagern do Gestor de Pessnas    |  |
| * | Autorização de Acesso à<br>JBPF<br>Declaração de Beris e<br>DEBENREND/2010 | Deseja assinar o(s) documento(s) 0001891609-ADAIF/2019 -<br>Autorização de Acesso à Declaração de Ajuste Anual do IRPF,<br>0001892359-DEBENREND/2019 ?<br>Sim Não |                                   |  |
|   | em Lote                                                                    |                                                                                                    | 1 registrots) - Păgina [_1_] de 1 |  |
|   |                                                                            |                                                                                                    |                                   |  |
|   |                                                                            |                                                                                                    |                                   |  |

Manistères d'ans d' 18 Annie Results Dr. 1994/ 1994 I Tolefons 2000 211

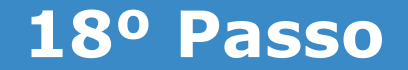

#### \* Assinar os documentos, inserindo o *login* (CPF) e senha.

| esultados (                  | por página: 20 🔹 🗚                                                                            | SINAR DOCUMENT             | D(S)       | *                                                                                                    | 1 registro(s) - Página 1 de 1         |  |
|------------------------------|-----------------------------------------------------------------------------------------------|----------------------------|------------|----------------------------------------------------------------------------------------------------|---------------------------------------|--|
|                              | Re<br>utorização de Acesso à J<br>PF<br>Declaração de Bens e<br>EBENREND/2019<br>Inclur Aneso | SIGAC                      | ou         | CERTIFICADO DIGITAL<br>Se você possul certificado<br>digital, clique no botão abaixo<br>e acesse através de seu<br>código PIN.<br>Eorcificado<br>Digital | Vensagem do Gestor de Pessoas         |  |
| esultados (<br>Issinar em Li | por página: 20 💌                                                                              | Assinar                    |            |                                                                                                    | 1 registro(s) - Página 1 de 1         |  |
| gistrar Clê                  | ncla:<br>Incla:                                                                               | s relacionadas a este Requ | ierimento, | como seu trâmite e decisões, assim                                                                                                    | como ter vista e acesso às cópias dos |  |

da Castão a Dacemponho da Rescoal J.F.C.D. | Esplanada dos Ministórios - Riaco C., 78 Andas - Reacilia D.C., 70045-000 | Tale

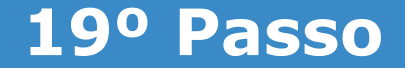

# Após aparecer a "Mensagem de Sucesso" referente à assinatura, marcar o quadrinho para "Registrar Ciência" e, em seguida, clicar em "Enviar para Análise".

|   | $\sim$ |   | - | - |    |    |  |
|---|--------|---|---|---|----|----|--|
| 5 | ப      | _ |   |   | А. | ю. |  |
| - | -      | _ | - |   |    |    |  |

| Men<br>Docu<br>Bern vindo<br>B Servido                       | sagem de Sucessol<br>imento '0001891609-ADAIF/2019': Assinado com sucesso.<br>sagem de Sucessol<br>imento '0001892359-DEBENREND/2019': Assinado com sucesso<br>ao módulo Requerimento. Para maiores informações de como<br>r                                                                                            | I.<br>utilizá-lo cliq                                       | ue no icone 🕜 no cabeça                                                                                            | X                                                                                                    |
|--------------------------------------------------------------|----------------------------------------------------------------------------------------------------|-------------------------------------------------------------|----------------------------------------------------------------------------------------------------|----------------------------------------------------------------------------------------------------|
| Requerin                                                     | ento                                                                                                    |                                                             |                                                                                                    |                                                                                                    |
| Incluir I                                                    | Requerimento                                                                                                    |                                                             |                                                                                                    |                                                                                                    |
| Resultad                                                     | los por página: 20 Anterior                                                                                                    | 1 Próxir                                                    | no                                                                                                    | 1 registro(s) - Página 1 de 1                                                                                                    |
|                                                              |                                                                                                    |                                                             |                                                                                                    |                                                                                                    |
|                                                              | Requerimento                                                                                                    | Assinado                                                    | Mensagem do Servidor                                                                                               | Mensagem do Gestor de Pessoas                                                                                                    |
| •                                                            | Autorização de Acesso à Declaração de Ajuste Anual do<br>IRPF                                                                                                    | Assinado                                                    | Inserir                                                                                                    |                                                                                                    |
|                                                              | Declaração de Bens e Rendas - 0001892359-<br>DEBENREND/2019                                                                                                    | Assinado                                                    | Inserir                                                                                                    | -                                                                                                    |
|                                                              | Incluir Anexo                                                                                                    |                                                             |                                                                                                    |                                                                                                    |
| Resultad                                                     | los por página: 20 💌 Anterior                                                                                                    | 1 Próxin                                                    | no                                                                                                    | 1 registro(s) - Página 1 de 1                                                                                                    |
| Assinar                                                      | m Lote Excluir em Lote                                                                                                    |                                                             |                                                                                                    |                                                                                                    |
| Registrar<br>Dou<br>docu<br>serviço d<br>299 do Co<br>ENVIAR | Ciência:<br>ciência de que as comunicações relacionadas a este Requerime<br>mentos nele contido, serão realizados de modo suficiente poi<br>e Mensageria e por meio do e-mail cadastrado no Sigepe, em<br>3°.Declaro que as informações ora prestadas são verdadeiras<br>ódigo Penal Brasileiro (falsidade ideológica). | nto, como si<br>r meio das fi<br>conformida<br>, sob a pena | eu trâmite e decisões, assi<br>erramentas disponibilizade<br>a à Lei nº 9.754, de 29 d<br>de responsabilidade admi | n como ter vista e acesso às cópias do<br>is pelo Sigepe - Requerimento, como<br>e janeiro de 1999, Art. 26<br>nistrativa, civil e penal, conforme o an |

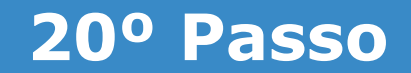

#### Clicar em "sim".

|                                                                                                    | es informacións de como unitad la cinica no forme 🕢 os cube |                                  |  |
|----------------------------------------------------------------------------------------------------|-------------------------------------------------------------|----------------------------------|--|
| n Servidar                                                                                                    |                                                             |                                  |  |
|                                                                                                    |                                                             |                                  |  |
|                                                                                                    |                                                             |                                  |  |
| Ballet filte art suite .                                                                                                    |                                                             |                                  |  |
| Resutature por pågene (20 👾                                                                                                    | process of transmission                                     | Tregamant - Physica 11 de 1      |  |
|                                                                                                    |                                                             |                                  |  |
| CONFI                                                                                                    | RMAR ENVIO DO PACOTE DE REQUERIMENTOS                       | Recorders to General on Delatary |  |
| * Autortanção de Acreso Deseje r                                                                                                    | ealmente encaminhar o pacote de requerimentos para análisa  | e                                |  |
| 100                                                                                                    | See Man                                                     |                                  |  |
| and the second second s |                                                             |                                  |  |
| Resultating por paging 28 (+)                                                                                                    | Annal I. Maria                                              | Tregarood - Págna Tilde I        |  |
|                                                                                                    |                                                             |                                  |  |
|                                                                                                    |                                                             |                                  |  |
|                                                                                                    |                                                             |                                  |  |
|                                                                                                    |                                                             |                                  |  |
|                                                                                                    |                                                             |                                  |  |
|                                                                                                    |                                                             |                                  |  |
|                                                                                                    |                                                             |                                  |  |
|                                                                                                    | a concerne                                                  |                                  |  |
|                                                                                                    |                                                             |                                  |  |
|                                                                                                    |                                                             |                                  |  |

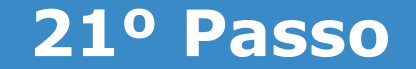

## Aparecerá a "Mensagem de Sucesso" referente ao envio do requerimento para análise.

|                                                                                                    |                                                                                                | and the second second s |
|----------------------------------------------------------------------------------------------------|------------------------------------------------------------------------------------------------|----------------------------------------------------------------------------------------------------|
| REQUERIMENTO                                                                                                    |                                                                                                | Sua sessão iná expirar em                                                                                                    |
| Tarefas Solicitar Consultar Ajuda                                                                                        | Voltar para Página Inicial do Servidor                                                         |                                                                                                    |
| SOLICITAR                                                                                                    |                                                                                                |                                                                                                    |
| Mensagem de Sucessol     O pacote de requerimentos foi tramitado com s     requerimento é 95376. Anote este número, pois | ucesso. Uma notificação será enviada após análise do<br>você poderá utilizá lo posteriormente. | o seu pedido. O número do seu pacoto                                                                                                    |
| Bem vindo ao módulo Requerimento. Para maiores inf                                                                       | formações de como utilizá-lo clique no ícone 🥝 no c                                            | abeçalho do sistema.                                                                                                    |
| Servidor                                                                                                    |                                                                                                |                                                                                                    |
|                                                                                                    |                                                                                                |                                                                                                    |
| Requerimento                                                                                                    |                                                                                                |                                                                                                    |
| Incluir Requerimento                                                                                                    |                                                                                                |                                                                                                    |
| Requerimento Incluir Requerimento Resultados por página: 20                                                              | Anterior Próximo                                                                               | 0 registro(s) - Página 1                                                                                                    |
| Requerimento<br>Incluir Requerimento<br>Resultados por página: 20 💌                                                      | Anterior Próximo<br>REQUERIMENTOS                                                              | 0 registro(s) - Página 1                                                                                                    |
| Requerimento Incluir Requerimento Resultados por página: 20 Requerimento                                                 | Anterior Próximo<br>REQUERIMENTOS<br>Assinado Mensagem do Servidor                             | 0 registro(s) - Página 1<br>Mensagem do Gestor de Pesso                                                                                                    |
| Requerimento Incluir Requerimento Resultados por página 20 Requerimento Resultados por página 20                         | Anterior Próximo<br>REQUERIMENTOS<br>Assinado Mensagem do Servidor<br>Anterior Próximo         | 0 registro(s) - Página 1<br>Mensagem do Gestor de Pesso<br>0 registro(s) - Página 1                                                                                                    |
| Requerimento Incluir Requerimento Resultados por página: 20 Requerimento Resultados por página: 20                       | Anterior Próximo<br>REQUERIMENTOS<br>Assinado Mensagem do Servidor<br>Anterior Próximo         | 0 registro(s) - Página 1<br>Mensagem do Gestor de Pesso<br>0 registro(s) - Página 1                                                                                                    |

# Após a análise pela Progep, você receberá 2 (dois) e-mails. O primeiro é referente à finalização da análise, conforme modelo abaixo:

[SIGEPE-Requerimento] - Resultado da análise do seu requerimento de Autorização de Acesso à Declaração de Ajuste Anual do IRPF

| nao-responda@planejamento.gov.br |  |
|----------------------------------|--|
| seg 25/06/2018 16:03             |  |
| Para                             |  |
| Prezado(a) senhor(a)             |  |

após análise do Autorização de Acesso à Declaração de Ajuste Anual do IRPF, informamos que seu requerimento foi deferido. Para maiores detalhes, favor acessar o sistema Sigepe através do portal <u>https://www.servidor.gov.br</u>

Se for necessário, a unidade de gestão de pessoas informará abaixo mais orientações a seguir: Solicitação de requerimento deferido.

#### Cordialmente.

Esta é uma mensagem automática. Não é preciso respondê-la.

"Esta mensagem do Ministério do Planejamento, Desenvolvimento e Gestão pode conter informação confidencial ou privilegiada, sendo seu sigilo protegido por lei. Se Vossa Senhoria não for o destinatário, ou a pessoa autorizada a receber esta mensagem, não deverá usar, copiar ou divulgar as informações nela contida, ou tomar qualquer ação baseada em seu conteúdo. Caso tenha recebido esta mensagem por engano, por favor, apague-a. Agradecemos sua cooperação."

### O segundo e-mail recebido é referente ao procedimento de "Dar Ciência" à finalização da análise, conforme modelo abaixo:

[SIGEPE-Requerimento] - Registrar ciência da sua solicitação de número 26166

nao-responda@planejamento.gov.br

seg 25/06/2018 16:03

Para

Prezado(a) senhor(a)

a análise da sua solicitação de número 26166 foi concluída pela sua unidade de gestão de pessoas. É necessário registrar ciência da conclusão dessa análise para que o processo seja finalizado e seus documentos sejam enviados para a sua pasta funcional.

A data limite para registro da ciência da análise é 02/07/2018 - 16:03:47

Favor acessar o sistema Sigepe através do portal <u>https://www.servidor.gov.br</u> e acesse a tarefa de ciência através do assunto "Requerimento".

Esta é uma mensagem automática. Não é preciso respondê-la.

"Esta mensagem do Ministério do Planejamento, Desenvolvimento e Gestão pode conter informação confidencial ou privilegiada, sendo seu sigilo protegido por lei. Se Vossa Senhoria não for o destinatário, ou a pessoa autorizada a receber esta mensagem, não deverá usar, copiar ou divulgar as informações nela contida, ou tomar qualquer ação baseada em seu conteúdo. Caso tenha recebido esta mensagem por engano, por favor, apague-a. Agradecemos sua cooperação."

## Acessar novamente o site do SIGEPE, conforme os passos 1 ao 3, e clicar em "Dar ciência" ao requerimento analisado.

| ≡                                         | Sigep             | E SISTEMA<br>DE GESTÃO<br>DE PESSOAS |                               |                         | 1          | E 🔎 🛤           | 0                     | 2           |
|-------------------------------------------|-------------------|--------------------------------------|-------------------------------|-------------------------|------------|-----------------|-----------------------|-------------|
| VOCË ESTĂ AQUE: ÂREA DE 1<br>REQUERIMENTO |                   |                                      | ISIONISTA > GESTÃO DE PESSOAS | REQUERIMENTO            | SERVI      | DOR / PENSIONIS | TA - UFCE             | ~           |
| REQUE                                     | RIMENTO           |                                      |                               |                         |            | Sua             | sessão irá expirar en | n: 00:59:47 |
| Tarefa                                    | is Solicitar      | Consultar                            | Ajuda 🦳 Voltar para Pás       | ina Inicial do Servidor |            |                 |                       |             |
| = Filtro                                  | Avançado          |                                      | LISTA DE                      | AREFAS A FAZER          |            |                 |                       |             |
|                                           |                   |                                      |                               |                         |            |                 |                       | đ           |
| Ações                                     | Sinais 🔷          | Identificaç                          | ção 🔷 🗌                       | Tarefa                  | <u>م</u> ٥ | Área            | Criação               | ° ⊲         |
| ≡                                         | 0~                |                                      | Dar                           | Ciência                 |            |                 | 17/05/20              | 019         |
| Resultad                                  | os por página: 20 | •                                    | Anterior                      | 1 Próximo               |            | 1 reg           | istro(s) - Página     | 1 de 1      |
| Aine                                      | la cobro o Fluvo  |                                      |                               |                         |            |                 |                       |             |

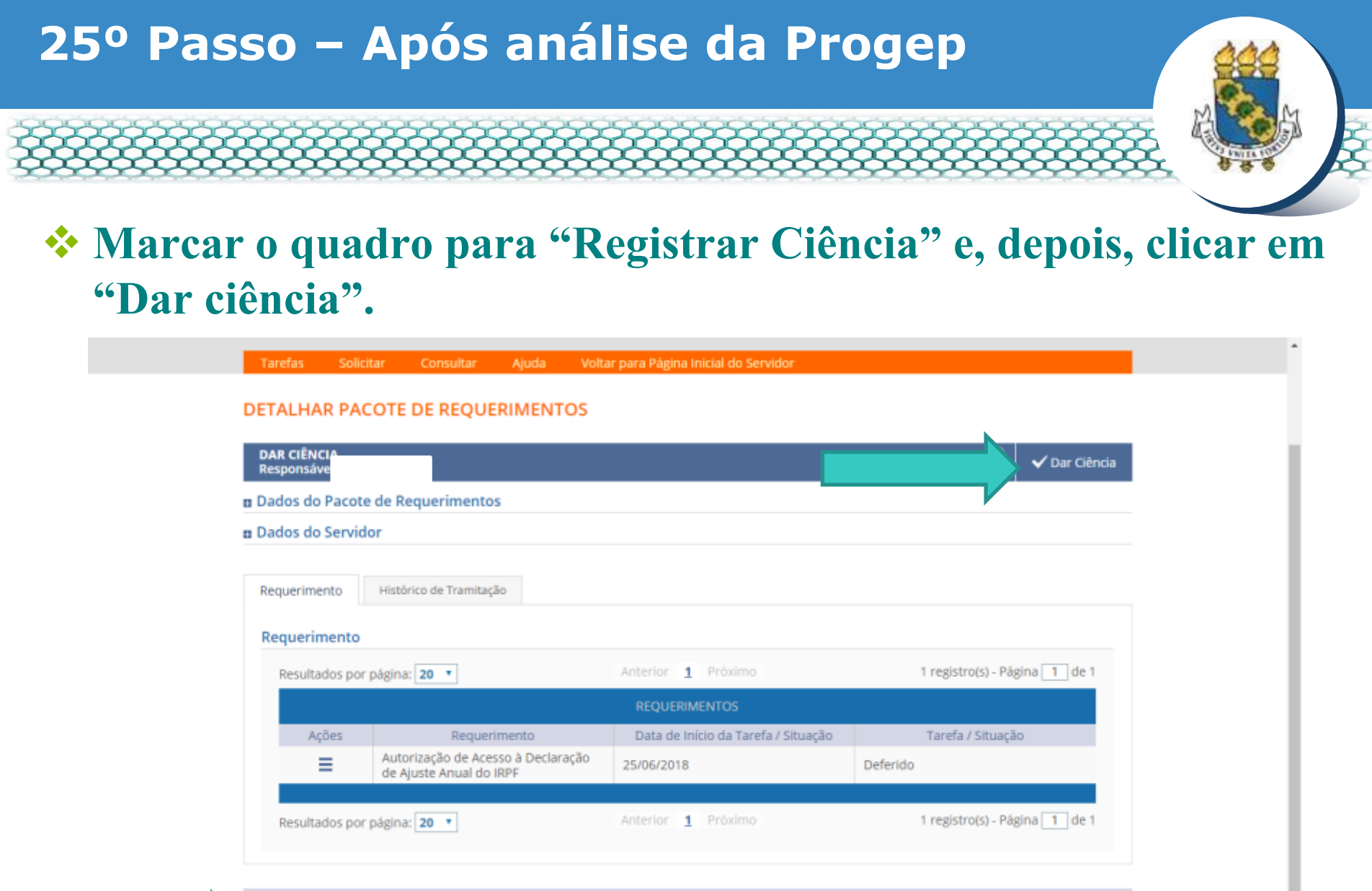

#### **Registrar Ciência:**

Estou ciente da análise realizada pela minha unidade de gestão de pessoas dos requerimentos.

CANCELAR

### Em seguida, clicar em "Sim".

| DAR CIÊNCU<br>Responsáve                               |                                                  |                                                                                |                       |              |  |
|--------------------------------------------------------|--------------------------------------------------|--------------------------------------------------------------------------------|-----------------------|--------------|--|
| n Dados do Paco                                        | te de Requerimentos                              |                                                                                |                       |              |  |
| n Dados do Servi                                       |                                                  |                                                                                |                       |              |  |
|                                                        |                                                  |                                                                                |                       |              |  |
|                                                        |                                                  |                                                                                |                       |              |  |
|                                                        | Històrico de Tramitação                          | CONCLUIR ATIVIDADE                                                             | ×                     |              |  |
|                                                        | Històrico de Tramitaçã                           | CONCLUIR ATIVIDADE<br>Deseja confirmar a ciência do(s) requerimento            | ×<br>(s) analisado(s) |              |  |
|                                                        | Histórico de Tramitação                          | CONCLUIR ATIVIDADE<br>Deseja confirmar a ciência do(s) requerimento<br>Sim Não | ×<br>(s) analisado(s) |              |  |
| Requerimento<br>Requerimento<br>Actuitados po          | Histórico de Tramitação<br>or page               | CONCLUIR ATIVIDADE<br>Deseja confirmar a ciência do(s) requerimento<br>Sim Não | ×<br>(5) analisado(5) | gna [1] de 1 |  |
| Requerimento<br>Requerimento<br>Resultados po<br>Ações | Històrico de Tramézica<br>er page<br>Regularsime | CONCLUIR ATIVIDADE<br>Deseja confirmar a ciência do(s) requerimento<br>Sim Não | x<br>(s) analisado(s) | gma [1] de 1 |  |

#### Registrar Ciência

(v) Estilo ciente na acalitie realizada pela minita unidade de pestão de pressuas dos reconerimentos.

CANCELUI

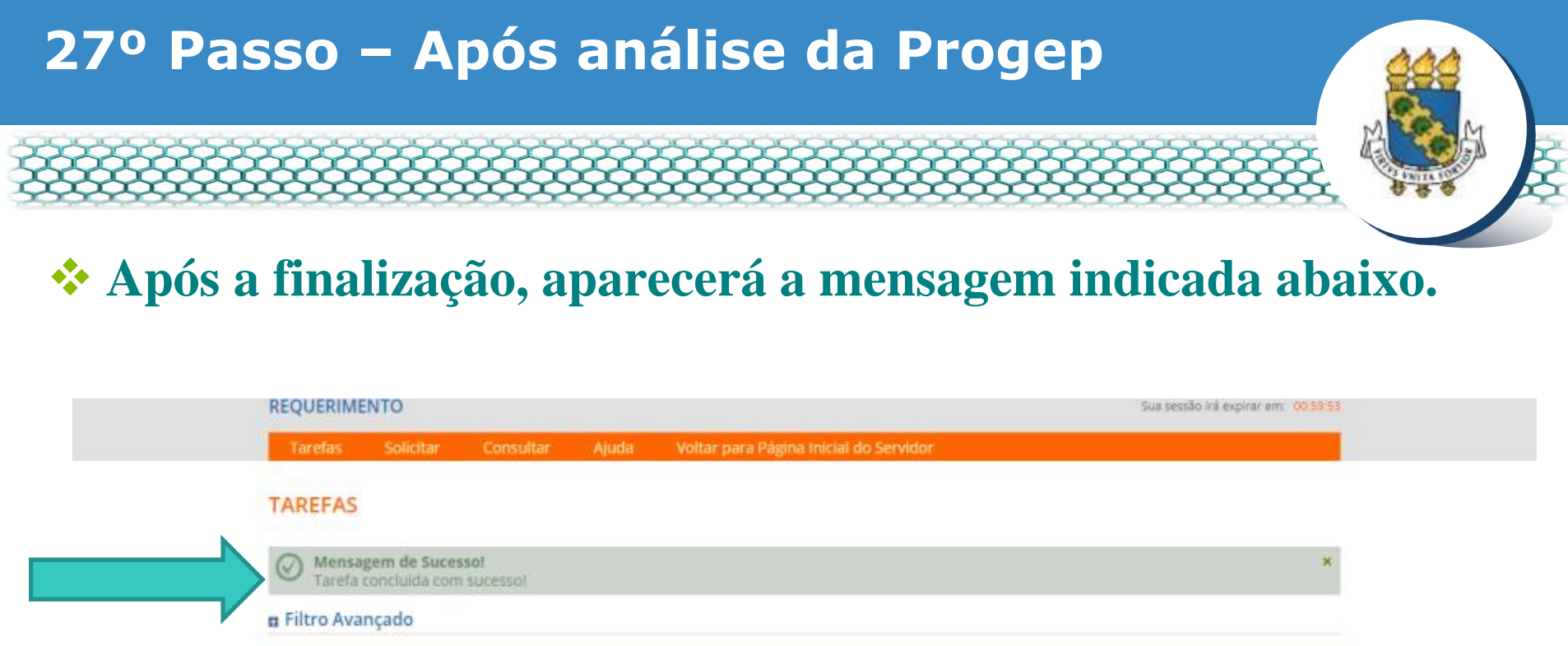

| EDIN DE UNICIPI A FAZER                                   |                    |               |     |            |                             |       |     |                 |
|-----------------------------------------------------------|--------------------|---------------|-----|------------|-----------------------------|-------|-----|-----------------|
| Ações                                                     | Sinais 🛇           | Identificação | Q 0 | Tarefa     | ۹<br>۹                      | Fluxo | ٩ ٥ | Data de Entrada |
| Nenhum registro encontrado<br>Resultados por página: 20 💌 |                    |               |     | Anterior 3 | 0 registro(s) - Página 1 de |       |     |                 |
| Instr                                                     | ruções sobre o Flu | oxu           |     |            | ~                           |       |     |                 |

Secretaria de Gestão de Pessoas - SGP | Esplanada dos Ministérios - Bloco C - 7º Andar - Brasilia-DF - 70046-900 | Telefone: 0800 978 9009

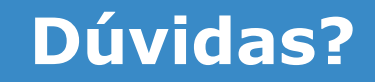

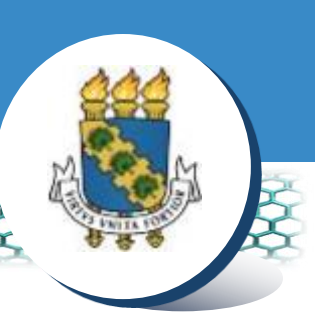

## Central de Relacionamento/Progep

- E-mail: <u>css.progep@ufc.br</u>
- Telefone: (85) 3366 7395 / 3366 7579
- Endereço: Rua Paulino Nogueira, 315 Bloco I Térreo Benfica – CEP 60020-270 – Fortaleza – CE

## Assessoria Técnica e Administrativa – ATA/Progep

- E-mail: <u>ata.progep@ufc.br</u>
- Telefone: (85) 3366 7397